#### Podkarpackie Biblioteki Pedagogiczne w Rzeszowie Krośnie Przemyślu i Tarnobrzegu świadczą e-usługi, dzięki którym czytelnicy mogą m.in. zdalnie zapisać się, wypożyczać, zwracać książki i zamawiać skany

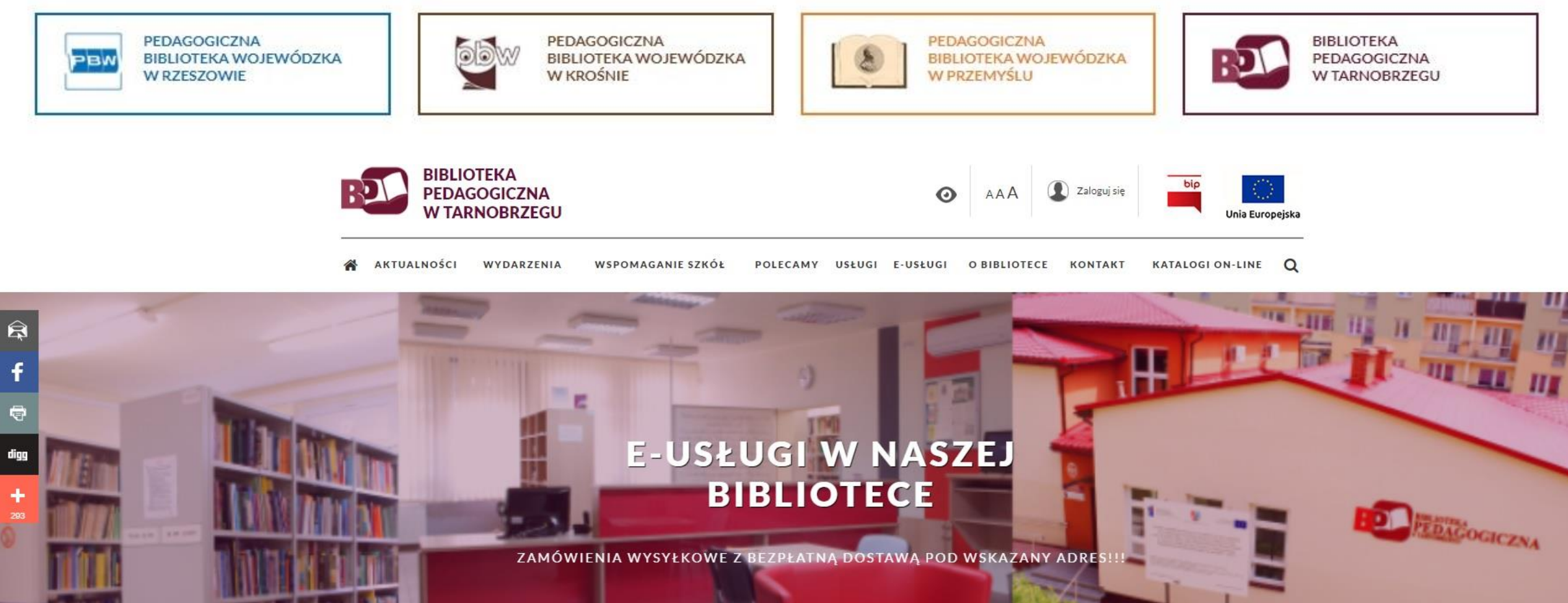

ZAPROPONUJ DO ZBIORÓW.

E-USŁUGI W NASZEJ BIBLIOTECE

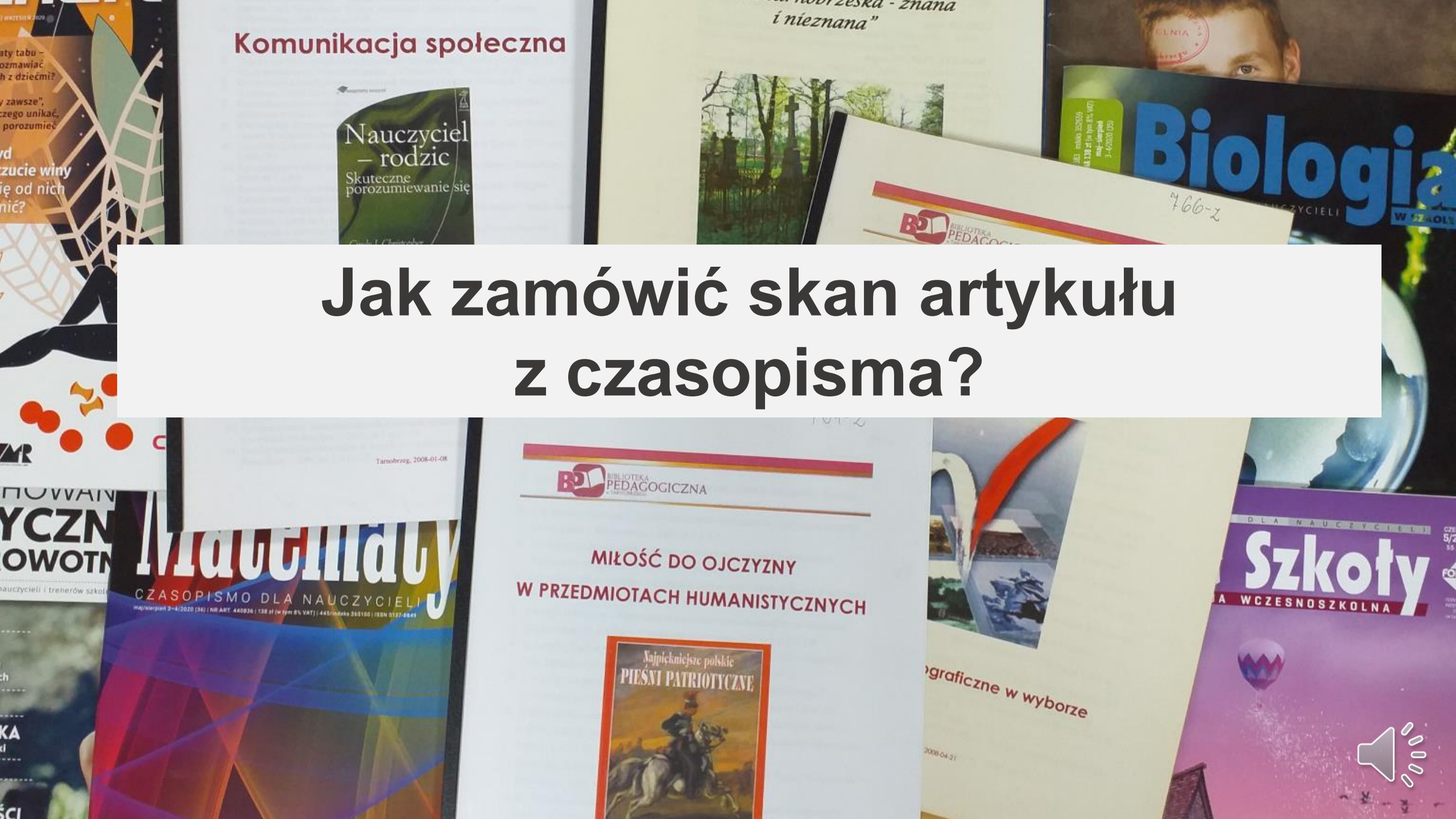

#### Zaloguj się do katalogu Integro

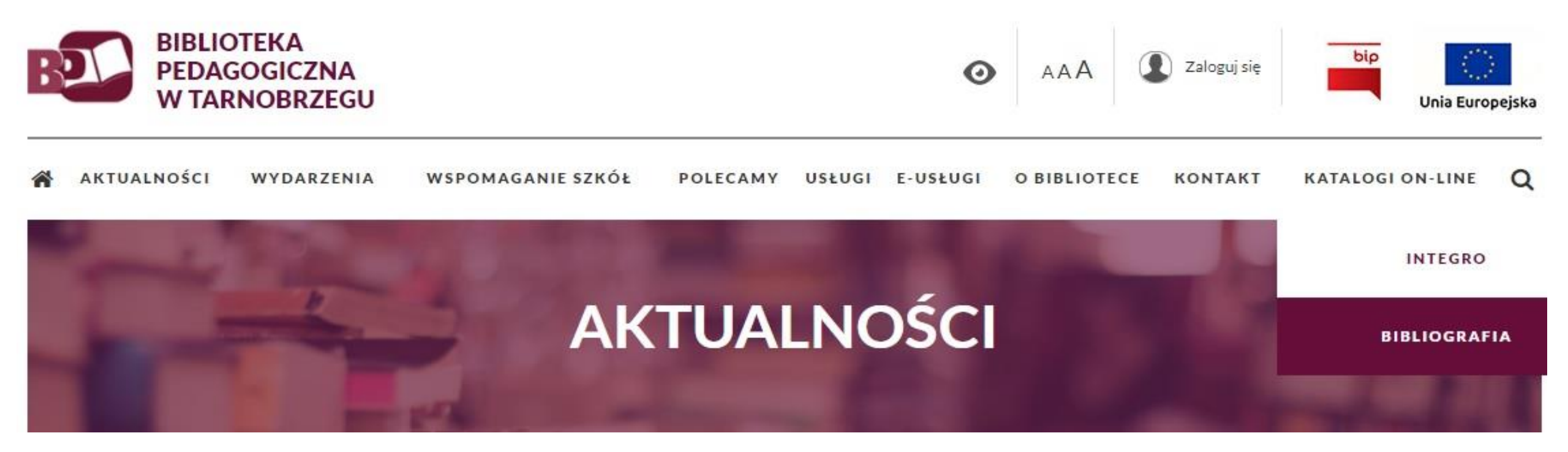

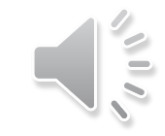

#### Poszukujemy artykułów na temat komunikacji interpersonalnej

W indeksie "Wszystkie pola" wpisujemy frazę komunikacja interpersonalna

Zalogowany jako: 🕙 ID 86

111

## BIBLIOTEKA PEDAGOGICZNA TARNOBRZEG

Opis bibliograficzny

Centralny Indeks Egzemplarz

#### Jak wyszukiwać?

5

| komunikacja interpersonalna                                                           | komunikacja interpersonalna |                                                          |  |  |  |
|---------------------------------------------------------------------------------------|-----------------------------|----------------------------------------------------------|--|--|--|
| "komunikacja interpersonalna"                                                         |                             |                                                          |  |  |  |
| "komunikacja interpersonalna czyli jak wspomagać swoją przedsiębiorczość : podręcznil | ς"                          |                                                          |  |  |  |
| "komunikacja interpersonalna etyka"                                                   |                             |                                                          |  |  |  |
| "komunikacja interpersonalna i masowa : wybrane teorie i praktyki"                    |                             |                                                          |  |  |  |
| "komunikacja interpersonalna nauczanie"                                               |                             |                                                          |  |  |  |
| "komunikacja interpersonalna psychologia"                                             |                             |                                                          |  |  |  |
| "komunikacja interpersonalna szkolnictwo"                                             |                             |                                                          |  |  |  |
| "komunikacja interpersonalna służba zdrowia"                                          | PODKARPACKIE                | Europejska<br>Europejski Fundusz<br>Rozwoju Regionalnego |  |  |  |

#### W zakładce Źródło danych wybieramy Centralny Indeks, następnie Bibliografia PBW a z Podbazy Bibliografia-Biblioteka Tarnobrzeg

Wyszukujesz frazę ""komunikacja interpersonalna"" wg kryterium: Wszystkie pola

| Zródło danych                                                                                     |          | ^          | « Pierwsza                     | < Poprzednia                   | 1                 | 2 3 4 Następna >           | Ostatnia »           |         | Wyświ             | etlanie <mark>1-</mark> 10 z | 149 |
|---------------------------------------------------------------------------------------------------|----------|------------|--------------------------------|--------------------------------|-------------------|----------------------------|----------------------|---------|-------------------|------------------------------|-----|
| Katalog biblioteki<br>Centralny Indeks                                                            |          | 149<br>712 | 🗌 Zaznacz str                  | onę                            |                   |                            | Akcja 🗸              | Rekordó | w na stronie \vee | Trafności                    | ~   |
| Historia wyszukiwania No                                                                          | wości Ko | oszyk zam  | nówień Twoja półka             | Powiadom                       | ienia             | 1563 Informacje bibliote   | ki Aplikacja mobilna |         |                   |                              |     |
| Dostawca treści                                                                                   | ^        |            | Komunikacja i                  | nterpersona                    | Ina               |                            |                      |         |                   |                              |     |
| Bibliografia PBW 🗙                                                                                | 711      |            | Autorzy :                      | Pilarska, Paula                | 1.                |                            |                      |         |                   |                              |     |
| Rok wydania                                                                                       | ~        |            | Tematy :                       | Szkoły ponadą<br>Komunikacja i | ;imnazj<br>nterpe | alne<br>rsonalna nauczanie |                      |         |                   |                              |     |
| Wydawca                                                                                           | ~        |            | Data publikacii :              | Psychologia                    |                   |                            |                      |         |                   |                              |     |
| Temat                                                                                             | ~        |            | Dostawca treści :              | Bibliografia PE                | 3W                |                            |                      |         |                   |                              |     |
| Autor                                                                                             | ~        |            |                                | Artykuł                        |                   |                            |                      |         |                   |                              |     |
| Typ dokumentu                                                                                     | ~        |            |                                |                                |                   |                            |                      |         |                   |                              |     |
| Język                                                                                             | ~        |            |                                |                                |                   |                            |                      |         |                   |                              |     |
| Podbaza                                                                                           | ^        |            |                                |                                |                   |                            |                      |         |                   |                              |     |
| <ul> <li>Bibliografia - Pedagogiczna</li> <li>Biblioteka Wojewódzka</li> <li>Rzeszów</li> </ul>   | 559      | □ 2.       | Tytuł:<br>Komunikacja i        | nterpersona                    | alna              |                            |                      |         |                   |                              |     |
| <ul> <li>Bibliografia - Pedagogiczna</li> <li>Biblioteka Wojewódzka</li> <li>Przemyśl</li> </ul>  | 367      |            | Autorzy :<br>Data publikacji : | Korulska, Ewa<br>2005          |                   |                            |                      |         |                   |                              |     |
| <ul> <li>Bibliografia - Pedagogiczna</li> <li>Biblioteka Wojewódzka w</li> <li>Krośnie</li> </ul> | 322      |            | Dostawca treści :              | Bibliografia PE                | 3W                |                            |                      |         |                   |                              |     |
| <ul> <li>Bibliografia - Biblioteka</li> <li>Pedagogiczna Tarnobrzeg</li> </ul>                    | 205      |            |                                |                                |                   |                            |                      |         |                   |                              |     |
|                                                                                                   |          |            |                                |                                |                   |                            |                      |         |                   |                              |     |

Zastosuj

### System wyświetlił artykuły na dany temat. Możemy je posortować np. wg roku wydania

| Źródło danych      | ^   | « Pierwsza « Poprzednia 1 2        | 3 4 Następna C                        | Ostatnia »                   | Wyświetlanie 1-10 z 205               |
|--------------------|-----|------------------------------------|---------------------------------------|------------------------------|---------------------------------------|
| Katalog biblioteki | 149 | Zaznacz stronę                     | AI                                    | kcja 🗸 Rekordów na stronie 🗸 | Roku wydania 9-1 🗸                    |
| Centralny Indeks   | 205 |                                    |                                       |                              | Trafności IF                          |
| Dostawca treści    | ^   | 1. Tytuł: <b>Czy my wiemy, cze</b> | go chcemy?                            |                              | Autora A-Z $I_Z^A$ Autora Z-A $I_A^Z$ |
| Bibliografia PBW 🙁 | 205 | Autorzy: Ku                        | charska-Zvgmunt. Anna                 | 1                            | Tytułu A-Z $I_{z}^{A}$                |
| Rok wydania        | ~   | Tematy: Do<br>Dz                   | rośli<br>ieci                         |                              | Roku wydania 1-9                      |
| Temat              | ~   | Ko                                 | munikacja interpersona<br>dzicielstwo | Ina                          |                                       |
| Autor              | ~   | Data publikacji : 20               | 20                                    |                              |                                       |
| Typ dokumentu      | ~   | Dostawca treści : Bil              | liografia PBW                         |                              |                                       |
| Język              | ~   |                                    | ) Artykuł                             |                              |                                       |
| Podbaza            | ~   |                                    |                                       |                              |                                       |

#### Wybieramy z listy interesujący nas tytuł

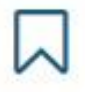

#### 22. Tytuł:

### Trudności w komunikacji : jak skutecznie przekraczać bariery?. Cz. 1

| Autorzy:          | Grudzińska, Zofia.                      |  |  |  |  |  |  |
|-------------------|-----------------------------------------|--|--|--|--|--|--|
| Tematy :          | Nauczyciele a uczniowie                 |  |  |  |  |  |  |
|                   | Komunikacja interpersonalna szkolnictwo |  |  |  |  |  |  |
| Data publikacji : | 2019                                    |  |  |  |  |  |  |
| Dostawca treści : | Bibliografia PBW                        |  |  |  |  |  |  |
|                   | Artykuł                                 |  |  |  |  |  |  |

Odwiedzone

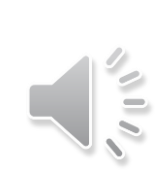

### Wybieramy "Przejdź do źródła"

Szczegóły

| Trudności w komunikacji : jak skutecznie przekraczać bariery?. Cz. 1 |
|----------------------------------------------------------------------|
| Grudzińska, Zofia.                                                   |
| Nauczyciele a uczniowie                                              |
| Komunikacja interpersonalna szkolnictwo                              |
| 2019                                                                 |
| polski                                                               |
| Sygnał 2019, nr 4, s. 48-50 2299-7199                                |
| Bibliografia PBW                                                     |
|                                                                      |

Artykuł

PRZEJDŹ DO ŹRÓDŁA

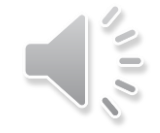

### System przeniósł nas do OPAC Bibliografa. Wybieramy Linki url

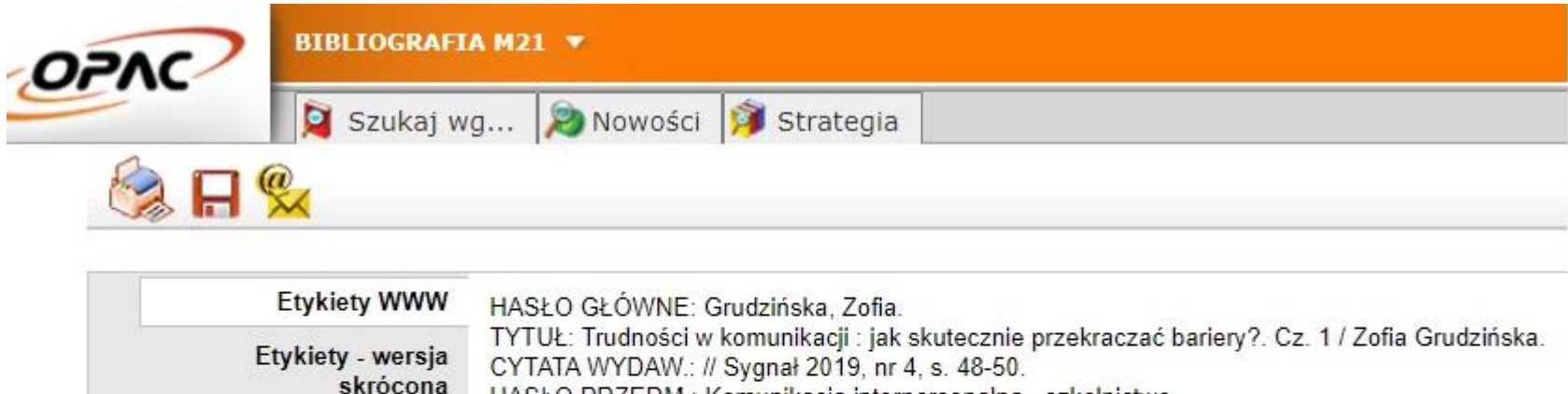

| Etykiety WWW                                            | HASŁO GŁÓWNE: Grudzińska, Zofia.                                                                                                    |
|---------------------------------------------------------|----------------------------------------------------------------------------------------------------|
| Etykiety - wersja<br>skrócona<br>MARC<br>Hasła związane | TYTUŁ: Trudności w komunikacji : jak skutecznie przekraczać bariery?. Cz. 1 / Zofia Grudzińska.<br>CYTATA WYDAW.: // Sygnał 2019, nr 4, s. 48-50.<br>HASŁO PRZEDM.: Komunikacja interpersonalna - szkolnictwo<br>Nauczyciele - a uczniowie |
| Linki url                                               |                                                                                                    |
|                                                         |                                                                                                    |

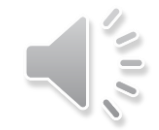

### Wybieramy link biblioteki np. Tarnobrzeg

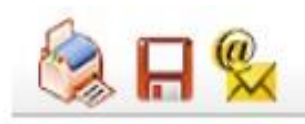

| Etykiety WWW<br>Etykiety - wersja<br>skrócona<br>MARC<br>Hasła związane | <ol> <li><u>https://opac.pbw.org.pl/integro/site/recorddetail/0852501210730?bID=88</u> - Zasób biblioteczny w katalogu OPAC WWW Rzeszów<br/><u>https://opac.pbw.org.pl/integro/site/recorddetail/0852501210730?bID=85</u> - Zasób biblioteczny w katalogu OPAC WWW<br/>Tarnobrzeg</li> </ol> |
|-------------------------------------------------------------------------|----------------------------------------------------------------------------------------------------|
| Linki url                                                               |                                                                                                    |

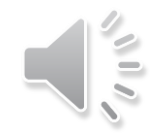

#### System przeniesie nas do Integro. Wybieramy Czasopisma Tarnobrzeg, dalej "Zamów kopię"

| Historia wyszukiwania Nowości Koszyk zamówień Twoja półka 🌲 Powiadomienia 1563 🚯 Informacje biblioteki Aplikacja mobilna | à |
|----------------------------------------------------------------------------------------------------|---|
| Czasopisma Nisko - Nisko - Filia w Nisku                                                                                 | ~ |
| Czasopisma Stalowa Wola - Stal.Wola - Filia w Stalowej Woli                                                              | ~ |
| <u>Czasopisma Tbg - Tarnobrzeg - Biblioteka Tbg</u>                                                                      | ^ |
| R. 2014 Nr 1-10 (2013-12-30)     Zamów kopię                                                                             | ~ |
| R. 2015 Nr 1-11 (2015-01-15) Zamów kopię                                                                                 | ~ |
| R. 2016 Nr 1-11 (2016-01-14)     Zamów kopię                                                                             | ~ |
| R. 2017 Nr 1-11 (2017-01-09)     Tamów kopię                                                                             | ~ |
| R. 2018 Nr 1-11 (2018-01-10)     C   R. 2018 Nr 1-11 (2018-01-10)                                                        | ~ |
| 🗹 R. 2019 Nr 1-11 (2019-03-19) 🖪 Zamów kopię                                                                             | ~ |
|                                                                                                    |   |

#### Wypełniamy pola, wybieramy zakładkę "Zamów"

| Kserokopie                                 | Skany                                  |   |
|--------------------------------------------|----------------------------------------|---|
| Liczba Twoich aktywnych zamówień: 0/15     | Liczba Twoich aktywnych zamówień: 0/15 |   |
| Maksymalna liczba stron: 25                | Maksymalna liczba stron: 25            |   |
| Koszt za stronę: 0,07 zł (Czarnobiałe)     | Koszt za stronę: 0,00 zł               |   |
| Rodzaj kopii (wymagane)                    |                                        |   |
| Skan                                       |                                        | ~ |
| Strony (wymagane)                          |                                        |   |
| 48-50                                      |                                        |   |
| Uwagi                                      |                                        |   |
| nr 4                                       |                                        |   |
|                                            |                                        |   |
|                                            |                                        | 7 |
| Kolor                                      |                                        |   |
| Czy zamówienie ma być zrealizowane w kolor | ze?                                    |   |
| Zgoda (wymagane)                           |                                        |   |
|                                            |                                        |   |

Oświadczam, że materiały przygotowane w postaci skanu zostaną wykorzystane do celów edukacyjnych.

Zamów

#### Potwierdzenie zamówienia

#### Konto użytkownika

| Dane osobowe              |   | Zamówienia reprograficzne / sk | any / Szczegóły zamówienia                                                                                                 |
|---------------------------|---|--------------------------------|----------------------------------------------------------------------------------------------------|
| Dokumenty wypożyczone     |   |                                |                                                                                                    |
| Dokumenty udostępnione    |   | Powrót X Anuluj                |                                                                                                    |
| Dokumenty zamówione       | ~ |                                |                                                                                                    |
| Rezerwacje                |   | ✓ Potwierdzenie!               |                                                                                                    |
| Prolongaty                |   | Zamówienie zostało utworzone.  |                                                                                                    |
| Historia czytelnika       |   |                                |                                                                                                    |
| Opłaty                    | ~ | Zamówienie:                    |                                                                                                    |
| Zmiana danych             | ~ | Numer:                         | S/2020/1294                                                                                                    |
| Zamówienia reprograficzne | ~ | Тур:                           | Skan                                                                                                    |
| Zamówienia wysyłkowe      |   | Data :                         | 14/11/2020 11:22:00                                                                                                    |
|                           |   | Wycena :                       | 0,00 zł                                                                                                    |
| Preterencje               | ~ | Status:                        | NOWE                                                                                                    |
|                           |   | Opis:                          | Sygnał : magazyn wychowawcy / red. naczel. Aneta Mizera Poznań : Oficyna MM<br>Wydawnictwo Prawnicze, 2012 R. 2019 Nr 1-11 |
|                           |   | Uwagi :                        | nr 4                                                                                                    |
|                           |   | Strony :                       | 48-50                                                                                                    |
|                           |   | Kolor:                         | Nie                                                                                                    |

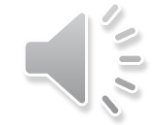

Czytelnik po zalogowaniu się na swoje konto może pobrać skan przez katalog elektroniczny Integro: zakładka konto użytkownika-zamówienia reprograficzne- skany

### Konto użytkownika

| Dane osobowe              |   | Zamówien    | ia reprogr  | aficz                                                                                                    | ne /               | Skany               |                  |                           |                  |                      |            |         |              |               |
|---------------------------|---|-------------|-------------|----------------------------------------------------------------------------------------------------|--------------------|---------------------|------------------|---------------------------|------------------|----------------------|------------|---------|--------------|---------------|
| Dokumenty wypożyczone     |   |             |             |                                                                                                    |                    |                     |                  |                           |                  |                      |            | Г       |              | 22            |
| Dokumenty udostępnione    |   |             |             |                                                                                                    |                    |                     |                  |                           |                  |                      |            |         | Przejdź do p | łatności >    |
| Dokumenty zamówione       | ~ | « Pierwsza  | «Poprzednia | 1                                                                                                    | 2                  | 3                   | 4 1              | Vastępna >                | C                | statnia »            |            |         | Wyświetlar   | nie 1-10 z 69 |
| Rezerwacje                |   | Numer       | Data        | Opis                                                                                                    |                    |                     |                  |                           |                  |                      | Status     | Wycen   | na           | Płatność      |
| Prolongaty                |   | S/2020/1294 | 14/11/2020  | Sygnał : magazyn wychowawcy / red. naczel. Aneta                                                                                                   |                    |                     | WYSŁANE          | 0,00 zł                   |                  | 1                    |            |         |              |               |
| Historia czytelnika       |   |             |             | Mize<br>Praw                                                                                                    | ra Po<br>nicze,    | oznań:(<br>2012     | Oficy            | a MM Wy<br>19 Nr 1-1      | dawr<br>1        | ictwo                |            |         | Akcje •      |               |
| Opłaty                    | ~ | S/2020/1135 | 13/10/2020  | 0/2020 Chemia : matura 2002-2016. T. 4, Zestaw<br>obowiązkowych ćwiczeń laboratoryjnych : arkusze<br>wraz z odpowiedziami i kluczami punktowania / |                    |                     |                  | ZAKOŃCZONE                | Q                | Q Zobacz             |            |         |              |               |
| Zmiana danych             | ~ |             |             |                                                                                                    |                    |                     |                  |                           |                  | Podierz              | -          |         |              |               |
| Zamówienia reprograficzne | ^ |             |             | Dariu<br>Tryba                                                                                                    | isz Wi<br>alska    | towski,<br>Łańcut   | Jan S<br>t : "No | /lwester W<br>wa Matura   | Vitow<br>a", 201 | vski, Ewa<br>17.     |            |         |              |               |
| Kserokopie                |   | S/2020/1126 | 13/10/2020  | Chen<br>obow                                                                                                    | nia : m<br>/iązkov | atura 20<br>wych ćv | 002-2<br>viczer  | 016. T. 4, Z<br>laborator | Zestav<br>vjnyc  | w<br>h:arkusze       | ZAKOŃCZONE | 0,00 zł | Akcje -      |               |
| Skany                     |   |             |             | wraz<br>Dariu                                                                                                    | z odpo<br>Isz Wi   | owiedzi<br>towski,  | ami i I<br>Jan S | luczami pu<br>/lwester V  | unkto<br>Vitow   | wania /<br>/ski, Ewa |            |         |              |               |

Jeżeli chcemy przeglądać zbiory samej Bibliografii, wybieramy Bibliografia, dalej Bibliografia Tarnobrzeg

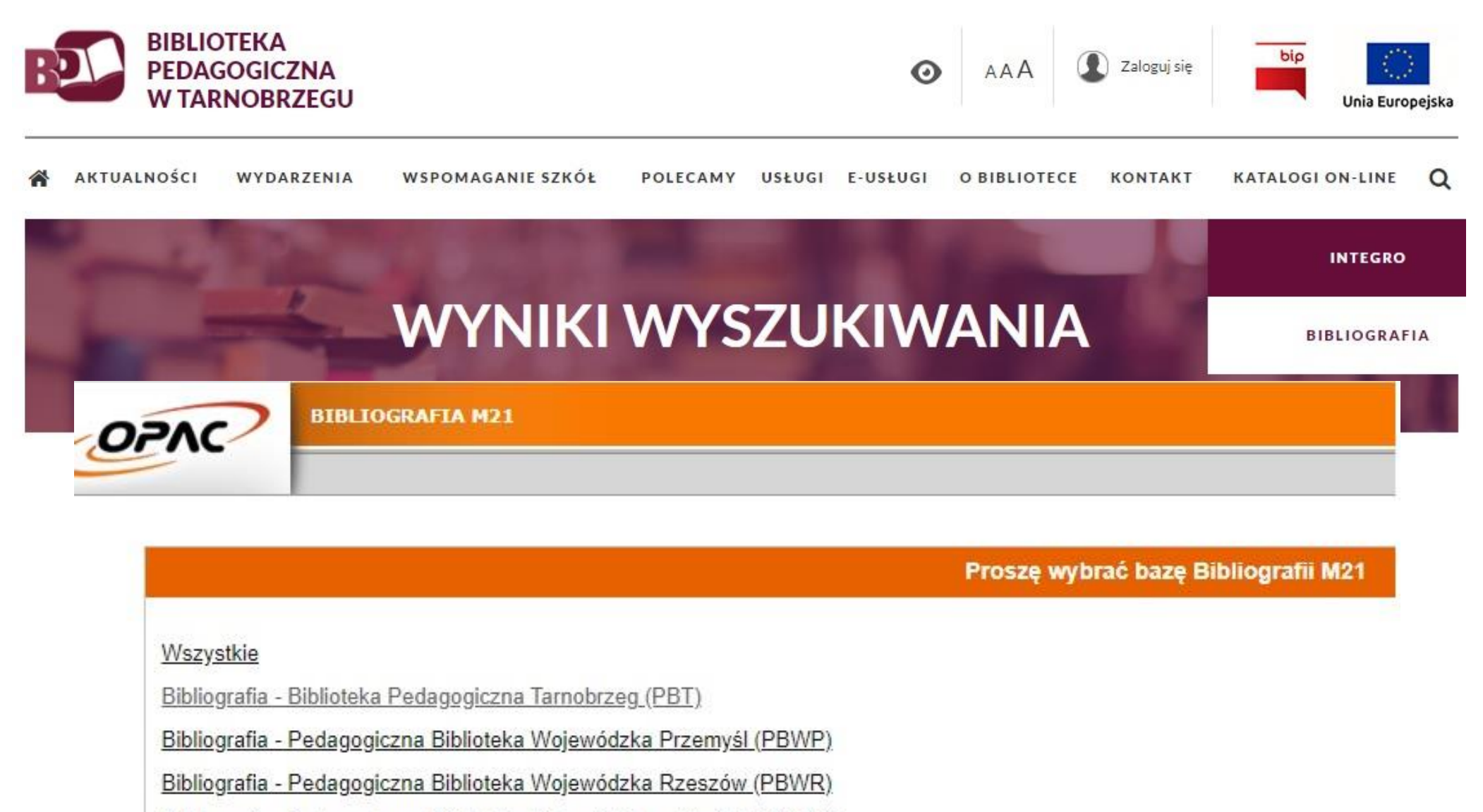

Bibliografia - Pedagogiczna Biblioteka Wojewódzka w Krośnie (PBWK)

W zakładce Bibliografia: przedmiot i słowa kluczowe wpisujemy interesujące nas zagadnienie np. komunikacja interpersonalna

| zukaj wg Nowości 🧊 Strategia |                                                                                                   |
|------------------------------|---------------------------------------------------------------------------------------------------|
|                              | Wyszukiwanie złożone Historia wyszukiwań                                                          |
|                              | 1. Bibliografia - autor V s i                                                                     |
|                              | 2. Bibliografia - tytuł 🗸 🚺 i 🗸 s i                                                               |
|                              | 3. Bibliografia - przedmiot i słowa kluczor 🗸 komunikacja interpersonalna 🛛 👔 🗸 👔 👔               |
|                              | 4. Bibliografia - tytuł czasopisma ♥ s i                                                          |
|                              | Zaznacz/Odznacz wszystkie                                                                         |
|                              | 🗹 📴 Artykuł. Praca. 🗹 📦 Książka oraz jej recenzja 🛛 🔽 🔞 Dokument elektroniczny oraz jego recenzja |
|                              | Szukai                                                                                            |

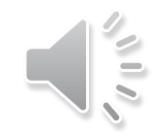

## System wyświetlił artykuły na dany temat. Wybieramy interesujący nas artykuł np. "Czy my wiemy, czego chcemy…"

| Warunek: |     |     | [ 3. Bibliografia - przedmiot i słowa kluczowe ]: komunikacja interpersonalna                                                                         |  |  |  |
|----------|-----|-----|----------------------------------------------------------------------------------------------------|--|--|--|
| H        | 🕵 🦸 | î 🖅 |                                                                                                    |  |  |  |
| Lp.      |     |     | † Treść                                                                                                    |  |  |  |
| 11.      |     |     | Bliżej nauczyciela : ty pytasz, my odpowiadamy / Monika Urbańska.// Bliżej Przedszkola 2015, nr 12, s. 6-7                                            |  |  |  |
| 12.      |     |     | Budowanie relacji / Jarosław Kordziński.// Dyrektor Szkoły 2014, nr 9, wkł. Niezbędnik Dyrektora, s. 75-78                                            |  |  |  |
| 13.      |     |     | By widzieć / Jean Vanier.// Charaktery 2016, nr 6, s. 90-91                                                                                           |  |  |  |
| 14.      |     |     | Co rodzi się w kuchni / Susan Pinker.// Charaktery 2015, nr 9, s. 52-55                                                                               |  |  |  |
| 15.      | 0   |     | Co w głowie piszczy? : udzielanie wsparcia uczniom przy wykorzystaniu techniki uważności / Agata Semeniuk 2020.// Życie Szkoły 2020, nr 3-4, s. 26-28 |  |  |  |
| 16.      | 0   |     | Czego Jaś się nie nauczy / Urszula Kłusek.// Wychowawca 2019, nr 9, s. 7                                                                              |  |  |  |
| 17.      |     |     | Czy empatia to tylko aktywność neuronów? / Joanna Kliszcz.// Magazyn Pielęgniarki i Położnej 2018, nr 3, s. 4-9                                       |  |  |  |
| 18.      |     |     | Czy my wiemy, czego chcemy? / Anna Kucharska-Zygmunt 2020.// Wychowawca 2020, nr 3, s. 20                                                             |  |  |  |
| 19.      |     |     | Czytanie emocji / Paula Pilarska.// Psychologia w Szkole 2013, nr 2, s. 23-29                                                                         |  |  |  |
| 20.      | 0   |     | Ćwiczenia usprawniające komunikację / Małgorzata Łuba.// Głos Pedagogiczny 2014, nr 2, s. 32-40                                                       |  |  |  |

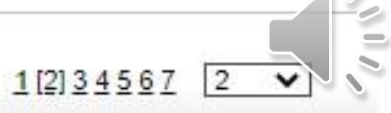

#### Wybieramy Linki url, dalej link biblioteki np. Tarnobrzeg

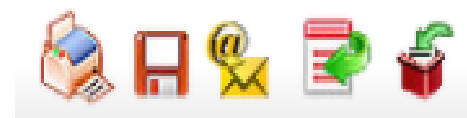

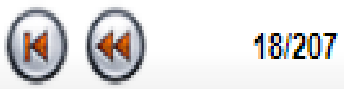

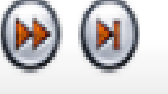

| Etykiety WWW      | 1. <u>https://opac.pbw.org.pl/integro/site/recorddetail/0851900544216?bID=88</u> - Zasób biblioteczny w katalogu OPAC WWW Rzeszów                                                                                                    |
|-------------------|----------------------------------------------------------------------------------------------------|
| Etykiety - wersja | <ol> <li><u>https://opac.pbw.org.pl/integro/site/recorddetail/0851900544216?bID=86</u> - Zasób biblioteczny w katalogu OPAC WWW Przemyśl -<br/>https://opac.pbw.org.pl/integro/site/recorddetail/0851900544216?bID=85 - Zasób biblioteczny w katalogu OPAC WWW</li> </ol> |
| skrocona          | 3. Tarnobrzeg                                                                                                    |
| MARC              |                                                                                                    |
| Hasła związane    |                                                                                                    |
| Linki url         |                                                                                                    |

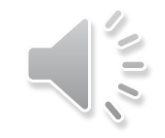

System przeniesie nas do Integro, tam należy zalogować się. Wyświetli się formatka jak poniżej. Wybieramy Czasopisma-Tarnobrzeg. Nie możemy zamówić skanu z roku 2020 (rocznik nie został skompletowany), możemy wybrać np. 2019. Klikamy "Zamów kopię"

| Entegra       | Biblioteka Pedagogiczna       | Tarnobrzeg          | A                  |                       | 🍽 Polski (PL)     | Wyloguj        |
|---------------|-------------------------------|---------------------|--------------------|-----------------------|-------------------|----------------|
|               |                               |                     | Wszystkie pola 🗸   | Szukaj                | Zalogowany jako:  | <b>O</b> ID 86 |
| Historia wysz | zukiwania Nowości Koszyk z    | amówień Twoja półka | Powiadomienia 1564 | Informacje biblioteki | Aplikacja mobilna |                |
| ☑ R. 20       | 018 Nr 1-12 (301-312) (2018-0 | 1-12) 🚯 Zamów kopie | ę                  |                       |                   | ~              |
| ☑ R. 20       | 019 Nr 1-12 (313-324) (2019-0 | 1-11) 🖪 Zamów kopie | ę                  |                       |                   | ~              |
| ☑ R.20        | 020 Nr 1 (325) (2020-03-10)   | 🖪 Zamów kopię       |                    |                       |                   | 0              |
| ☑ R. 20       | 020 Nr 2 (326) (2020-03-10)   | 🖪 Zamów kopię       |                    |                       |                   | $\oslash$      |
| ☑ R. 20       | 020 Nr 3 (327) (2020-03-10)   | 🖪 Zamów kopię       |                    |                       |                   | 0              |

#### Zamawiamy skan. W polu "Uwagi" wpisujemy interesujący nas artykuł

| Koszt za stronę: 0,00 zł                                   |
|------------------------------------------------------------|
|                                                            |
|                                                            |
|                                                            |
|                                                            |
|                                                            |
| nna Kucharska-Zygmunt 2020.// Wychowawca 2020, nr 3, s. 20 |
|                                                            |

Kolor

Czy zamówienie ma być zrealizowane w kolorze?

#### Zgoda (wymagane)

Oświadczam, że materiały przygotowane w postaci skanu zostaną wykorzystane do celów edukacyjnych.

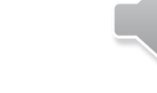

Numer: S/2020/1295

- Typ: Skan
- Data: 14/11/2020 12:52:20
- Wycena: 0,00 zł
  - Status: NOWE
    - Opis : Wychowawca : miesięcznik nauczycieli i wychowawców katolickich / [Andrzej Stypuła red. nacz.]. - Kraków : Fundacja "Źródło" : przy współudziale Katolickiego Stowarzyszenia Wychowawców oraz Duszpasterstwa Nauczycieli "Ostoja", 1993-. - R. 2019 Nr 1-12 (313-324)
  - Uwagi : Proszę o skan artykułu Czy my wiemy, czego chcemy? / Anna Kucharska-Zygmunt. -2020.// Wychowawca. - 2020, nr 3, s. 20
  - Strony: s.20

Kolor: Nie

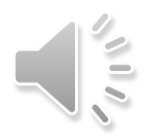

## Zachęcamy do zamawiania skanów

# E-USŁUGI W NASZEJ BIBLIOTECE

ZAMÓWIENIA WYSYŁKOWE Z BEZPŁATNĄ DOSTAWĄ POD WSKAZANY ADRES!!!

E-USŁUGI W NASZEJ BIBLIOTECE

PROMOCJA ZAMÓWIEŃ WYSYŁKOWYCH NADAL TRWA... ZAPROPONUJ DO ZBIORÓV